## Manter Imóvel

Esta opção do sistema permite que seja efetuada a manutenção (alteração ou exclusão) de imóveis já existentes na base de dados. A funcionalidade pode ser acessada no caminho Menu > Cadastro > Imovel > Manter Imóvel.

Além da alteração e exclusão de imóveis, esta opção também permite a emissão de um relatório com o resultado do filtro informado.

Há restrição quanto as alterações realizadas nos dados dos clientes corporativos e corporativos telemedidos aos usuários que tenham a permissão especial "Alterar Dados Cliente Corporativo".

Criada permissão especial "Alterar dados Cliente Corporativo". A funcionalidade foi alterada para que os clientes dos tipos Corporativos e Corporativos Telemedidos sejam restritas aos usuários que tenham a permissão especial "Alterar Dados Cliente Corporativo". Caso o usuário não tenha a permissão especial para alterar os dados será exibida a mensagem de permissão negada.

Nas opções "Incluir Imóvel" e "Manter Imóvel", caso os setores e quadras com "Indicador de Atualização Cadastral" estejam marcados com "SIM", não ficarão disponibilizados.

Inicialmente, o sistema apresenta a tela "Filtrar Imóvel" para que seja efetuado o filtro do(s) imóveis(s) que se deseja efetuar a manutenção.

Após a execução do filtro, o sistema apresentará a tela "Manter Imóvel", com a relação dos imóveis pesquisados; ou irá, direto, para a tela "Atualizar Imóvel".

O sistema irá para a tela "Manter Imóvel", com a relação dos imóveis pesquisados, quando o campo (check-box) "Atualizar" estiver desmarcado, ou quando a quantidade de registros selecionados na pesquisa for maior do que 1.

O sistema irá, direto, para a tela "Atualizar Imóvel", quando houver a negação da condição relatada acima. Ou seja, quando o campo "Atualizar" estiver marcado e a quantidade de registros selecionados for igual a 1.

O quadro, abaixo, apresenta as condições possíveis e a tela a ser apresentada.

| Campo Atualizar | <b>Qtd. Registros Selecionados</b> | Tela Apresentada |
|-----------------|------------------------------------|------------------|
| Marcado         | 1 registro                         | Atualizar Imóvel |

From: https://www.gsan.com.br/ - Base de Conhecimento de Gestão Comercial de Saneamento

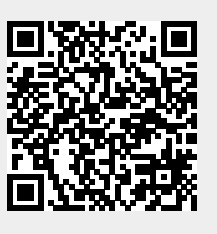

https://www.gsan.com.br/doku.php?id=manter\_imovel&rev=1395233145

Last update: 31/08/2017 01:11

Permanent link: